#### BitBucket - Sincronizando com Android Studio

Crie uma nova aplicação no Android Studio > Start a new Android Studio Project

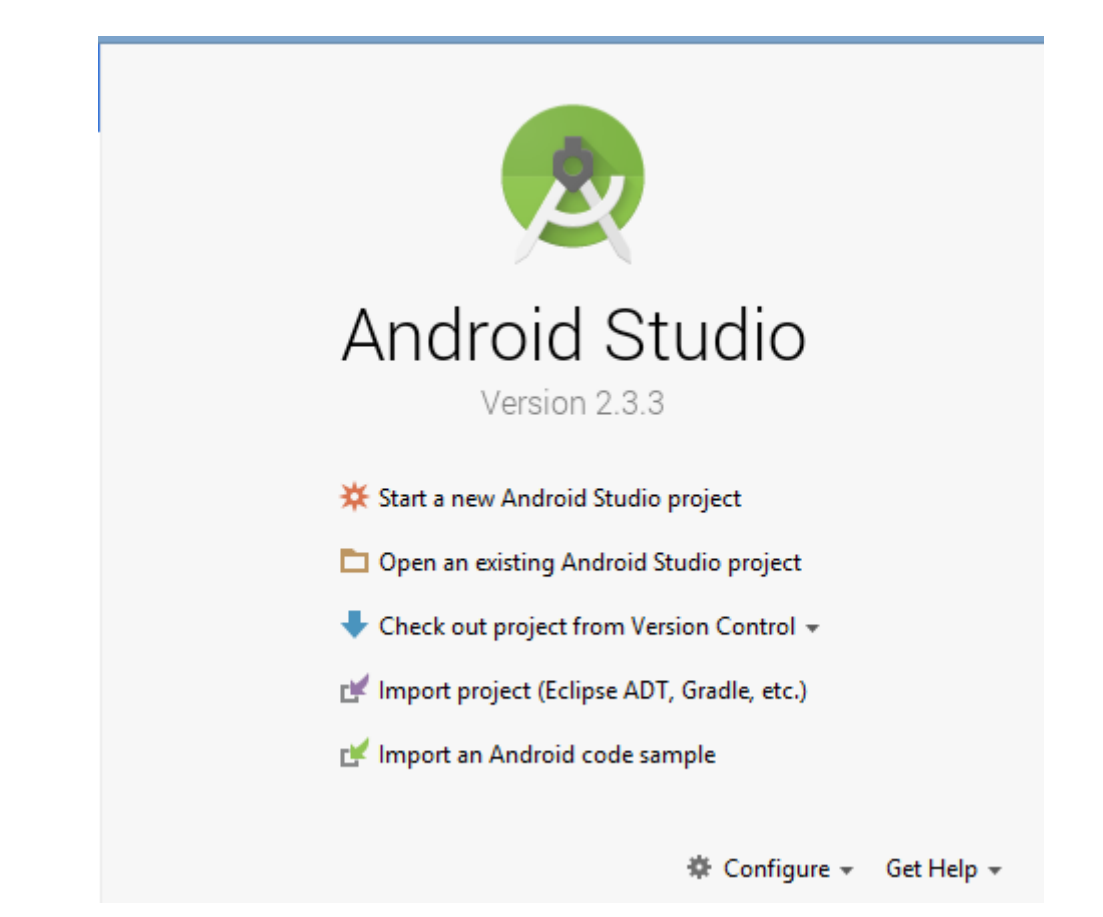

| 8                 | Create New Project                                                    | ×   |
|-------------------|-----------------------------------------------------------------------|-----|
| New Andreid S     | Project                                                               |     |
| Configure you     | r new project                                                         |     |
| Application name: | MeuEvemploComGitApplication                                           | - 1 |
| Company domain:   | meuprimeiroexemploapp.guarino.example.com                             | 1   |
| Package name:     | com.example.guarino.meuprimeiroexemploapp.meuexemplocomgitapplication | 511 |
|                   | Include C++ support                                                   |     |
|                   |                                                                       |     |
|                   |                                                                       |     |
| Project location: | C:\Users\AndroidStudioProjects\MeuExemploComGitApplication            |     |
|                   |                                                                       |     |
|                   |                                                                       |     |
|                   |                                                                       |     |
|                   |                                                                       |     |
|                   | Previous Next Cancel Finish                                           |     |

| <b>R</b>                                      |                                  | Create New Project                                                      |                                   | ×                          |
|-----------------------------------------------|----------------------------------|-------------------------------------------------------------------------|-----------------------------------|----------------------------|
|                                               |                                  |                                                                         |                                   |                            |
| 🛛 👧 Target Android De                         | evices                           |                                                                         |                                   |                            |
|                                               |                                  |                                                                         |                                   |                            |
|                                               |                                  |                                                                         |                                   |                            |
| Select the form factors your app v            | vill run on                      |                                                                         |                                   |                            |
| Different platforms may require separate SDKs |                                  |                                                                         |                                   |                            |
|                                               |                                  |                                                                         |                                   |                            |
| Phone and Table                               | et                               |                                                                         |                                   |                            |
| Minimum SDK                                   | API 15: Android 4.0.3 (IceCrean  | nSandwich)                                                              |                                   |                            |
|                                               | Lower API levels target more de  | vices, but have fewer features ava<br>our app will rup on approximately | ailable.<br>100.0% of the devices |                            |
|                                               | that are active on the Google Pl | ay Store.                                                               |                                   |                            |
| □ Wear                                        | Help me choose                   |                                                                         |                                   |                            |
| Minimum SDK                                   | API 21: Android 5.0 (Lollipop)   |                                                                         |                                   |                            |
| 🗆 TV                                          |                                  |                                                                         |                                   |                            |
| Minimum SDK                                   | API 21: Android 5.0 (Lollipop)   |                                                                         |                                   |                            |
| Android Auto                                  |                                  |                                                                         |                                   |                            |
|                                               |                                  |                                                                         |                                   |                            |
|                                               |                                  |                                                                         |                                   |                            |
|                                               |                                  |                                                                         |                                   |                            |
|                                               |                                  |                                                                         | <u>P</u> revious                  | Next Cancel Finish         |
|                                               | 131                              |                                                                         |                                   | 1                          |
| •                                             |                                  | Create New Project                                                      |                                   | X                          |
|                                               |                                  | cleate New Hoject                                                       |                                   | _                          |
| Add an Activity to                            | Mahila                           |                                                                         |                                   |                            |
|                                               |                                  |                                                                         |                                   |                            |
|                                               |                                  |                                                                         |                                   |                            |
|                                               | <u>د</u> :                       | ۲. E                                                                    | 6                                 |                            |
|                                               |                                  | · ·                                                                     |                                   |                            |
|                                               |                                  |                                                                         |                                   | $\langle \rangle$          |
| Add No Activity                               |                                  |                                                                         |                                   | $\langle \rangle$          |
|                                               | •                                |                                                                         |                                   |                            |
|                                               |                                  |                                                                         |                                   |                            |
|                                               | Basic Activity                   | Bottom Navigation Activity                                              | Empty Activity                    | Fullscreen Activity        |
|                                               | ← :                              | (← :)                                                                   |                                   |                            |
|                                               |                                  |                                                                         |                                   |                            |
| Ad                                            |                                  |                                                                         |                                   |                            |
|                                               |                                  | _                                                                       |                                   | •                          |
|                                               |                                  |                                                                         |                                   | • •                        |
|                                               |                                  |                                                                         |                                   |                            |
| Google AdMob Ads Activity G                   | Google Maps Activity             | Login Activity                                                          | Master/Detail Flow                | Navigation Drawer Activity |
|                                               |                                  |                                                                         |                                   |                            |
|                                               |                                  |                                                                         | Proviour                          | Next Cancel Einich         |
|                                               |                                  |                                                                         | Licenous                          | Concer (1113)              |

| 2              | Create                                   | New Project     | ×                         |
|----------------|------------------------------------------|-----------------|---------------------------|
| Customize t    | ne Activity                              |                 |                           |
| ÷              | Creates a new empty activity             |                 |                           |
|                | Activity Name: MainActivity              |                 |                           |
|                | Layout Name: activity_main               | ity (AppCompat) |                           |
| Empty Activity |                                          |                 |                           |
|                | The name of the activity class to create |                 |                           |
|                |                                          | Previous        | Next Cancel <u>Finish</u> |

Clique em VCS > Enable Version Control Integration...

| <u>File Edit View Navigate Code Analyze Refactor B</u> | uild R <u>u</u> n | <u>T</u> ools | /CS Window Help                                                                               |
|--------------------------------------------------------|-------------------|---------------|-----------------------------------------------------------------------------------------------|
| 📑 MeuPrimeiroApp 👌 📑 app 👌 🛅 src 👌 🛅 main 👌 🛅 jav      | a 🕽 💼 cor         | m ) 🗈 (       | Local History 🕒 meuprimeiroapp ) 🙆 QuestaoCadastrarActivity ) 🛛 🔨 🖾 app 🚽 🕨 🎼 🖡 📕 👢 🛄 😋 🔍     |
| 🏺 Android 👻 😌 👳 🕸 🖝 🖿                                  | activ             | ity_maii      |                                                                                               |
| ▶ 📑 app                                                |                   | Ques          | VCS Operations Popup Alt+Crase                                                                |
| Gradle Scripts                                         | 1                 | nack          | Apply Patch                                                                                   |
|                                                        | 2                 | puca          | Apply Patch from Clipboard                                                                    |
|                                                        | 3                 | • impo        | Checkout from Version Control                                                                 |
|                                                        | 8                 |               | Import into Version Control                                                                   |
|                                                        | 9 0               | pubr:         | Browse VCS Repository                                                                         |
|                                                        | 11                |               | Sync Settings                                                                                 |
|                                                        | 12 📬              | e p           | rotected void onCreate(Bundle savedInstanceState) {                                           |
|                                                        | 13                |               | <pre>super.onCreate(savedInstanceState);</pre>                                                |
|                                                        | 14                |               | <pre>setContentView(R.layout.activity_questao_cadastrar);</pre>                               |
|                                                        | 15                |               |                                                                                               |
|                                                        | 16                |               |                                                                                               |
|                                                        | 17                |               | <pre>Button button = (Button) findViewById(R.id.guestao_cadastrar_salvar);</pre>              |
|                                                        | 18 🖤              | +             | button.setOnClickListener((view) → {                                                          |
|                                                        | 21                |               | loast.makerext(Questaocadastraractivity.tnis, "salvo com sucesso", loast.Leworn_LowG).snow(); |
|                                                        | 22                |               | //pode dar o intent mas had e o meinor                                                        |
|                                                        | 20                |               |                                                                                               |
|                                                        | 26                |               |                                                                                               |
|                                                        | 27                |               |                                                                                               |
|                                                        | 28                |               |                                                                                               |
|                                                        | 29                | 6             |                                                                                               |
|                                                        | 30                | 1             |                                                                                               |
|                                                        | 31                |               |                                                                                               |
|                                                        |                   |               |                                                                                               |

#### Selecione GIT.

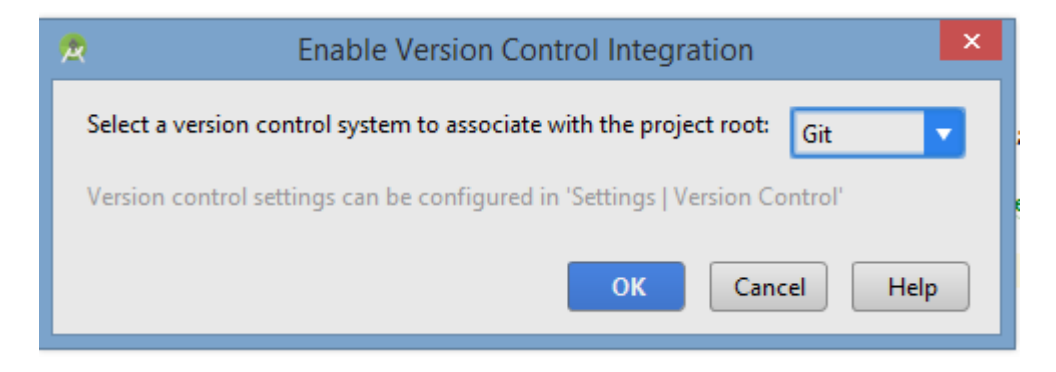

#### Clique em OK

#### Acesse o Bitbucket

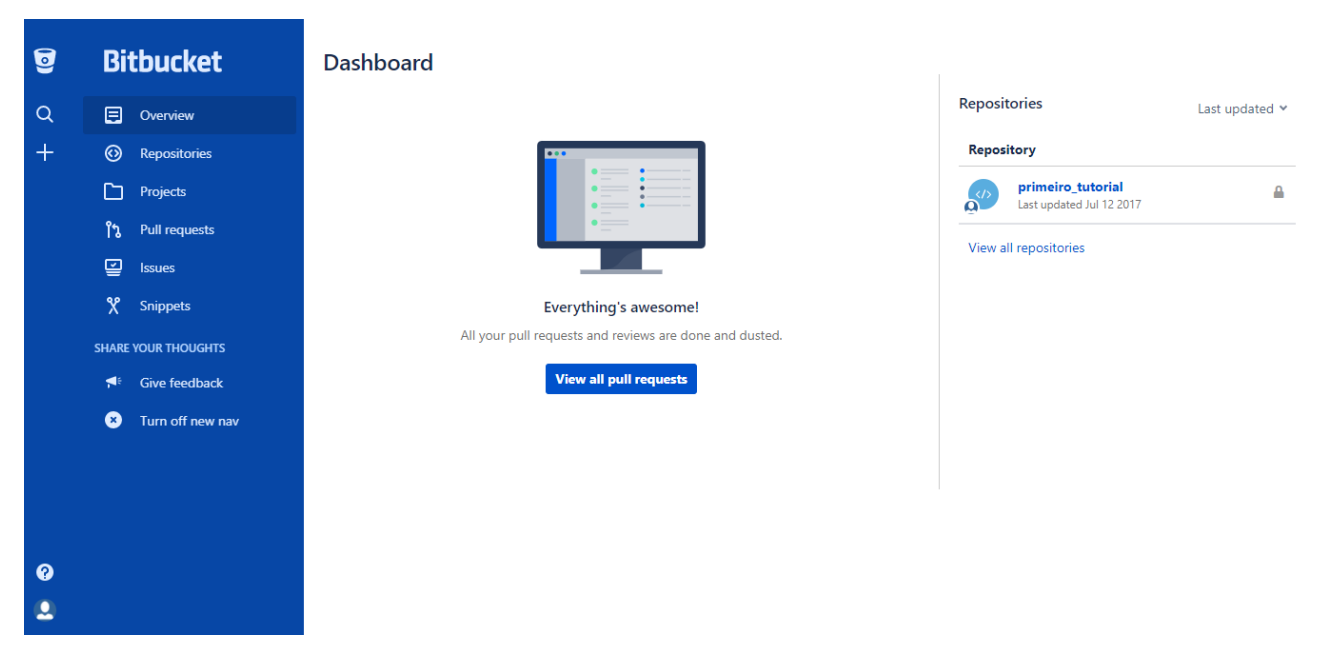

Clique no seu repositório (primeiro\_tutorial).

#### Clique em "I have an existing project"

|             |                                                                                                    | Guarino / primeiro_tutorial                                                                                                    | HTTPS 🗸                                                                                                    | https://guarinaum_tutorial@bitbucket.                                                                                                    |
|-------------|----------------------------------------------------------------------------------------------------|----------------------------------------------------------------------------------------------------|----------------------------------------------------------------------------------------------------|----------------------------------------------------------------------------------------------------|
|             | primeiro_tutorial                                                                                                    | Overview                                                                                                    |                                                                                                    |                                                                                                    |
|             | Overview                                                                                                    |                                                                                                    |                                                                                                    |                                                                                                    |
| $\diamond$  | Source                                                                                                    | · · · · · · · · · · · · · · · · · · ·                                                                                                    |                                                                                                    |                                                                                                    |
| ¢           | Commits                                                                                                    |                                                                                                    |                                                                                                    |                                                                                                    |
| រៃ          | Branches                                                                                                    | 1 m                                                                                                    |                                                                                                    |                                                                                                    |
| ຳນ          | Pull requests                                                                                                    |                                                                                                    |                                                                                                    |                                                                                                    |
| ¢           | Pipelines                                                                                                    | Put some bits in your bucket                                                                                                    |                                                                                                    |                                                                                                    |
| Ð           | Downloads                                                                                                    | Add some code or content and start bringing your ideas to I                                                                                                    | life. Learn ho                                                                                                    | W                                                                                                    |
| 0           | Settings                                                                                                    |                                                                                                    |                                                                                                    |                                                                                                    |
| SHARE       | YOUR THOUGHTS                                                                                                    | Get started the easy way                                                                                                    |                                                                                                    |                                                                                                    |
| <b>,</b> ∎t | Give feedback                                                                                                    | Creating a README or a .gitignore is a quick and easy way to get something into your repository.                                                                                                    |                                                                                                    |                                                                                                    |
| 8           | Turn off new nav                                                                                                    | Create a README Create a .gitignore                                                                                                    |                                                                                                    |                                                                                                    |
|             |                                                                                                    | Get started with command line                                                                                                    |                                                                                                    |                                                                                                    |
|             |                                                                                                    | I have an existing project                                                                                                    |                                                                                                    |                                                                                                    |
|             |                                                                                                    | I'm starting from scratch                                                                                                    |                                                                                                    |                                                                                                    |
|             | ↓ ↓ | Image: Straight of the series         Image: Straight of the series         Image: Straight of the series </th <th>Guarino / primeiro_tutorial         Overview         Source         Commits         Branches         Pull requests         Pipelines         Downloads         Settings         SHARE YOUR THOUGHTS         Give feedback         Turn off new nav         Create a README         Create a README         It have an existing project         It have an existing project         It makes</th> <th>Guarino / primeiro_tutorial       HTTPS *         Overview       Overview         Source       Image: Commits         Branches       Branches         Pipelines       Put some bits in your bucket         Downloads       Add some code or content and start bringing your ideas to life. Learn hor         SHARE YOUR THOUGHTS       Get started the easy way         Create a README       Create a .gitignore         Get started with command line       I have an existing project         I have an existing project       I have an existing project</th> | Guarino / primeiro_tutorial         Overview         Source         Commits         Branches         Pull requests         Pipelines         Downloads         Settings         SHARE YOUR THOUGHTS         Give feedback         Turn off new nav         Create a README         Create a README         It have an existing project         It have an existing project         It makes | Guarino / primeiro_tutorial       HTTPS *         Overview       Overview         Source       Image: Commits         Branches       Branches         Pipelines       Put some bits in your bucket         Downloads       Add some code or content and start bringing your ideas to life. Learn hor         SHARE YOUR THOUGHTS       Get started the easy way         Create a README       Create a .gitignore         Get started with command line       I have an existing project         I have an existing project       I have an existing project |

#### Copie o comando abaixo

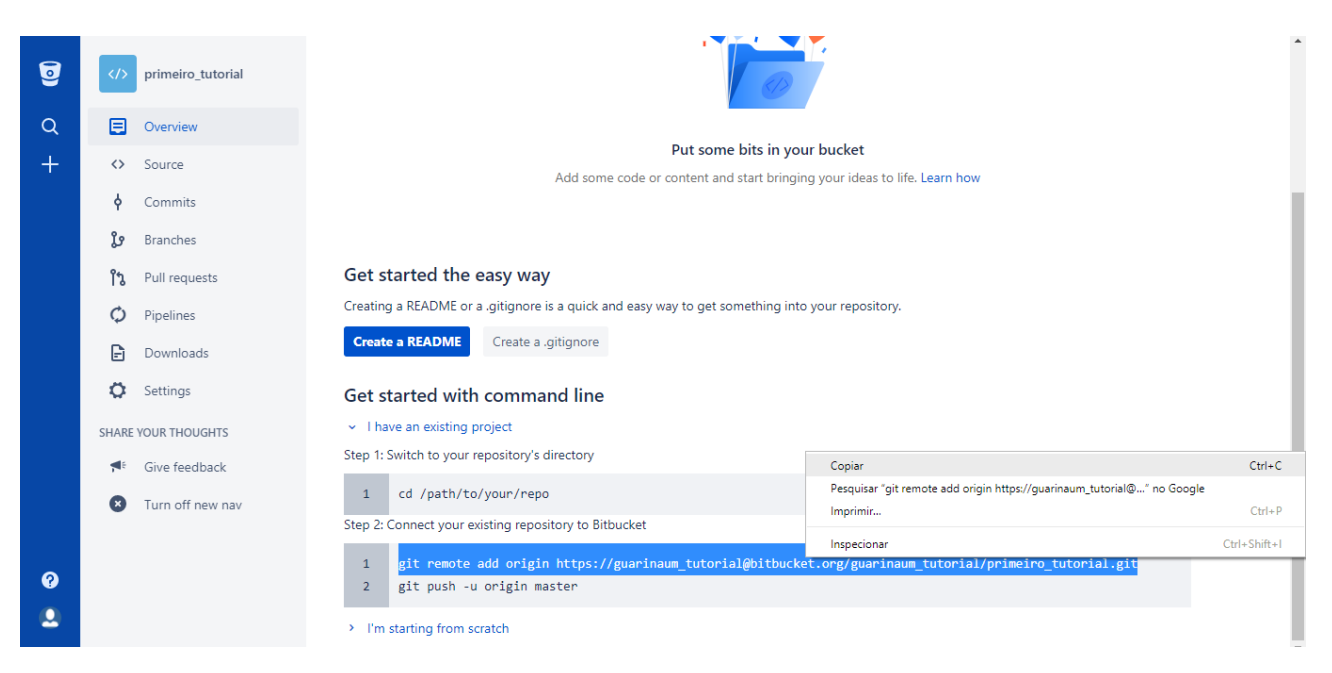

#### No Android Studio, abra o Terminal

| <u>F</u> ile <u>E</u> dit | <u>View</u> <u>N</u> avigate <u>C</u> ode Analy | yze <u>R</u> efactor | <u>B</u> uild R <u>u</u> n <u>T</u> ools V | C <u>S</u> <u>W</u> indov | v <u>H</u> elp                                                              |                   |
|---------------------------|-------------------------------------------------|----------------------|--------------------------------------------|---------------------------|-----------------------------------------------------------------------------|-------------------|
| nGitApplica               | Tool Windows                                    | l                    | 🔲 Messages                                 | Alt+0                     | 🔎 🛅 meuprimeiroexemploapp ) 🛅 meuexemplocomgitapplication 🛛 🌆 app 🚽 🕨 🧍 👔 🛛 | 🗉 🖓 🎬 🖢 🛃 📕 🖬 🔍 🔲 |
| 👾 Androi                  | Quick Definition                                | Ctrl+Shift+I         | Project                                    | Alt+1                     | MainActivity.java ×                                                         |                   |
| 🔻 🗖 app                   | Show Siblings                                   |                      | Tavorites                                  | Alt+2                     |                                                                             |                   |
| 🕨 🖻 r                     | Quick Documentation                             | Ctrl+Q               | ▶ Kun                                      | Alt+4                     | mple.guarino.meuprimeiroexemploapp.meuexemplocomgitapplication:             | ~ ~ ~             |
| 🔻 🗖 j                     | Parameter Info                                  | Ctrl+P               | Android Monitor                            | Alt+6                     |                                                                             |                   |
| T I                       | Expression Type                                 | Ctrl+Shift+P         | V Structure                                | Alt+7                     |                                                                             |                   |
| b. I                      |                                                 | Alt+Q                | Version Control                            | Alt+9                     | inActivity extends AppCompatActivity {                                      |                   |
| •                         | Recent Files                                    | Ctrl+E               | 🐳 Android Model                            |                           |                                                                             |                   |
| ► Car                     | Recently Changed Files                          | Alt+Shift+C          | 🐳 Build Variants                           |                           | oid op("mosto (Pundle anundTestonesCtote) (                                 |                   |
| 🕨 💽 Grad                  | Compare With                                    | Ctrl+D               | 🔍 Capture Analysis                         |                           | nCreate (savedInstanceState);                                               |                   |
|                           | Compare with Clipboard                          | Cui+D                | Capture Tool                               |                           | entView(R.layout.activity_main);                                            |                   |
|                           | Ouick Switch Scheme                             | Ctrl+Crase           | Captures                                   |                           |                                                                             |                   |
|                           | Toolbar                                         |                      | Gradie                                     |                           |                                                                             |                   |
|                           | Tool Buttons                                    |                      | Gradle Console                             |                           |                                                                             |                   |
|                           | ✓ <u>Status Bar</u>                             |                      | lmage Layers                               |                           |                                                                             |                   |
|                           | ✓ Navigation Bar                                |                      | Terminal                                   | Alt+F12                   |                                                                             |                   |
|                           | Active Editor                                   | ,                    | Theme Preview                              |                           |                                                                             |                   |
|                           | Enter Presentation Mode                         |                      | Se TODO                                    |                           |                                                                             |                   |
|                           | Enter Distraction Free Mode                     | 2                    |                                            |                           |                                                                             |                   |
|                           | Enter Full Screen                               |                      |                                            |                           |                                                                             |                   |
|                           |                                                 |                      |                                            |                           |                                                                             |                   |
|                           |                                                 |                      |                                            |                           |                                                                             |                   |
|                           |                                                 |                      |                                            |                           |                                                                             |                   |
|                           |                                                 |                      |                                            |                           |                                                                             |                   |
|                           |                                                 |                      |                                            |                           |                                                                             |                   |
|                           |                                                 |                      |                                            |                           |                                                                             |                   |
|                           |                                                 |                      |                                            |                           |                                                                             |                   |
|                           |                                                 |                      |                                            |                           |                                                                             |                   |

Activate Terminal window

13:2 CRLF‡ UTF-8‡ Git: master‡ Context: < no context> 🖀 🚇 🌒

#### Copie o comando do Bitbucket no Terminal

| eGitApplication ) 🖬 app ) 🗖 src ) 🗖 main ) 🗖 java ) 🖬 co                                                                                                    | m ) 🗈 ex                                     | ample ) 🗈 gua                                                  | rino ) 🛅 meuprimeiro                                                                                            | exemploapp ) 🗈 n                                                                         | veuexemplocomgitapplic                                    | cation 🔨 🗔 app   | 💌 🕨 🕂 | ¢ ⊯ G | ■ \$ | \$° @ ⊅ | <u>a</u> 14 | <b>a</b> |
|----------------------------------------------------------------------------------------------------|----------------------------------------------|----------------------------------------------------------------|----------------------------------------------------------------------------------------------------|------------------------------------------------------------------------------------------|-----------------------------------------------------------|------------------|-------|-------|------|---------|-------------|----------|
| - O + O + P                                                                                                    | 🗃 activi                                     | tyjmainomi X                                                   | ® MainActivity java                                                                                             | ×                                                                                        |                                                           |                  |       |       |      |         |             |          |
|                                                                                                    | 1<br>2<br>5<br>6<br>9<br>9<br>10<br>11<br>12 | package com<br>import<br>public class<br>protect<br>sup<br>set | example.guarino.m<br>a MainActivity ext<br>de<br>ed void coCreate()<br>er.coCreate(saved)<br>ContentView(R.layo | euprimeiroexem<br>ends AppCompati<br>undle savedIns<br>instanceState);<br>ut.activity_ma | oloapp.meuexemploco<br>uctivity (<br>anceState) (<br>in); | mgitapplication; | 5     |       |      |         |             | ļ        |
|                                                                                                    | 14                                           |                                                                |                                                                                                    |                                                                                          |                                                           |                  |       |       |      |         |             |          |
| Terminal                                                                                                    |                                              |                                                                |                                                                                                    |                                                                                          |                                                           |                  |       |       |      |         |             | 0·1      |
| <ul> <li>Histosoft Windows (versão 6.3.9600)</li> <li>(c) 2013 Microsoft Corporation. Todos os dire</li> <li>C:\Users\AndroidStudio@rojects\MesExemploCom0</li> </ul> | itos re                                      | servados.<br>cations[]                                         | New Session<br>Cloge Session<br>Next Tab<br>Previous Tab                                                        | Ctrl+Shift+T<br>Ctrl+Shift+W<br>Alt-Direita<br>Alt-Esquerda                              |                                                           |                  |       |       |      |         |             |          |
|                                                                                                    |                                              |                                                                | Eind                                                                                                    | CD1-F                                                                                    |                                                           |                  |       |       |      |         |             |          |
|                                                                                                    |                                              |                                                                |                                                                                                    |                                                                                          |                                                           |                  |       |       |      |         |             |          |

O resultado do comando deve ficar semelhante a figura abaixo.

Kicrosoft Windows [versão 6.3.9600] (c) 2013 Microsoft Corporation. Todos os direitos reservados. C:\Users\AndroidStudioBrojects\MeuExemploComGitApplication>git remote add origin https://guarinaum\_tutorial@bitbucket.org/guarinaum\_tutorial/primeiro\_tutorial.git C:\Users\AndroidStudioBrojects\MeuExemploComGitApplication>

Depois é preciso dar o comando git add .

| Microsoft Windows [versão 6.3.9600]                                                 |
|-------------------------------------------------------------------------------------|
| (c) 2013 Microsoft Corporation. Todos os direitos reservados.                       |
|                                                                                     |
| C:\Users\AndroidStudioProjects\MeuExemploComGitApplication>git remote add origin ht |
|                                                                                     |
| C:\Users\AndroidStudioProjects\MeuExemploComGitApplication>git add .                |
| _                                                                                   |

## Após dar o comando, é necessário fazer o Commit

| <u>File Edit View Navigate Code Analyze Refactor Build</u>                                                                                                    | d R <u>u</u> n <u>T</u> ools                                                                     | VC <u>S</u> Window Help                                                                                                    |                                                                                                    |                   |
|----------------------------------------------------------------------------------------------------|--------------------------------------------------------------------------------------------------|----------------------------------------------------------------------------------------------------|----------------------------------------------------------------------------------------------------|-------------------|
| nGitApplication ) 📑 app ) 🛅 src ) 🛅 main ) 🛅 java ) 🛅 co                                                                                                    | om 👌 💼 exampl                                                                                    | Local <u>H</u> istory                                                                                                    | 🛅 meuexemplocomgitapplication 🛛 🗔 app 💌 🕨 🧍 🚯 🔒                                                    | 🛯 🖉 🛱 🖢 生 🖳 🛱 🔍 🖪 |
| 🚔 Android 🔹 😳 🕂 🕸 🗠                                                                                                    | activity_m                                                                                       | VCS Operations Popup Alt+Crase                                                                                                    |                                                                                                    |                   |
|                                                                                                    | 1 pac<br>2 imp<br>5 f<br>6 m pub<br>5 9 f<br>7 9<br>9 f<br>10 1<br>12 ↓<br>13 ]<br>14            | Commit Changes     Ctrl+K     Update Project     Ctrl+T     Integrate Project     Refresh File Status     Git     Create Patch     Apply Patch from Clipboard     Shelve Changes     Checkgut from Version Control     Import into Version Control     Browse VCS Repository     Sync Settings | exemploapp.meuexemplocomgitapplication;<br>mpatActivity {<br>dInstanceState) {<br>te);<br>y_main); | ~                 |
| Terminal                                                                                                    |                                                                                                  |                                                                                                    |                                                                                                    | ☆~ 上              |
| <ul> <li>The file will have its original line endings</li> <li>warning: LF will be replaced by CRLF in .ide</li> <li>The file will have its original line endings</li> <li>warning: LF will be replaced by CRLF in .ide</li> <li>The file will have its original line endings</li> <li>warning: LF will be replaced by CRLF in grad</li> <li>The file will have its original line endings</li> </ul> | in your wor<br>a/modules.xm<br>in your wor<br>a/runConfigu<br>in your wor<br>lew.<br>in your wor | king directory.<br>1.<br>.king directory.<br>.retions.xml.<br>.king directory.<br>.king directory.                                                                                                    |                                                                                                    |                   |

# Selecione todos os arquivos, coloque uma mensagem e depois clique em Commit and Push

| 😤 🗉 🗐 📢 🖻 📲 🗣 📲 🖏                                                                                                    | Change list: Default V Git         |        |
|----------------------------------------------------------------------------------------------------|------------------------------------|--------|
| 🗹 🗓 ExampleInstrumentedTest.java                                                                                              | Author:                            |        |
| Z main 16 files     Z java\com\example\guarino\meuprimeiroexemploapp\n     Z java\com\example\guarino\meuprimeiroexemploapp\n | neuexemplocomgitapplication 1 file |        |
| <ul> <li>✓ I MainActivity.java</li> <li>✓ C res 14 files</li> <li>✓ C result 16 files</li> </ul>                              | Before Commit                      |        |
|                                                                                                    | □ <u>R</u> earra <u>n</u> ge code  |        |
| V V Impmap-hdpi 2 files<br>V inc_launcher.png                                                                                 | Optimize imports      New: 37      |        |
| Commit Message                                                                                                    | Check TODO (Show All) Cont         | figure |
|                                                                                                    | Update copyright                   |        |
| ▼ Details                                                                                                    | Comm <u>i</u> t Cancel Hel         | lp     |
| xemploComGitApplication>                                                                                                    | Commit<br>Commit and <u>P</u> ush  |        |
| oProiects\MeuExemploComGitApplication (17 minutes ago)                                                                        | 1:15 Create Patch                  | ontext |

### Em seguida, clique em Commit

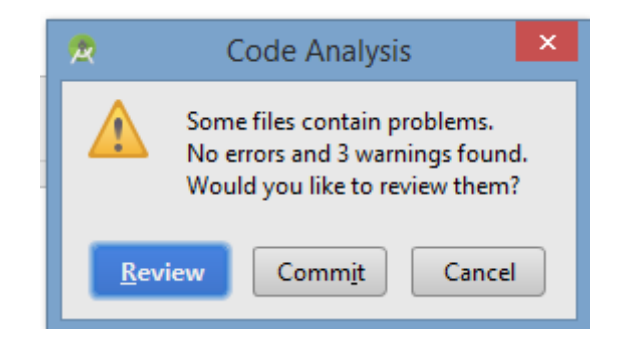

Selecione a branch e clique em Push

| <b>R</b>                           | Push Commits            | ×                                                                                                    |
|------------------------------------|-------------------------|----------------------------------------------------------------------------------------------------|
| master origin : +<br>Commit inicia | <u>master</u><br>I      | Caller Caller      Caller      Caller |
|                                    |                         | The second second s                                                                                                    |
| You can enable and                 | configure Force Push in | n Settings. Configure                                                                                                    |
|                                    | <u>P</u> ush Ca         | Incel Help                                                                                                    |

Entre com uma senha Master para armazenar os arquivos de forma segura.

| Enter Master Password                                                                                                    | × |
|----------------------------------------------------------------------------------------------------|---|
| Password ••••••                                                                                                    |   |
| Master password is required to unlock the password database.<br>The password database will be unlocked during this session<br>for all subsystems. |   |
| Requested by: Git Http Authenticator                                                                                                    |   |
| Help OK Cancel Reset                                                                                                    |   |

Depois, entre com a sua senha do Bitbucket

| - | Git Push ×                                                         |
|---|--------------------------------------------------------------------|
| Â | Enter the password for<br>https://guarinaum_tutorial@bitbucket.org |
|   | Password                                                           |
|   | ✓ <u>R</u> emember                                                 |
|   | OK Cancel                                                          |

Vá no BitBucket e confira se está tudo correto.

| 0 | primeiro_tutorial                   | Guarino / primeiro_tutorial    |        |                              |          |
|---|-------------------------------------|--------------------------------|--------|------------------------------|----------|
| Q | Overview                            | Source                         |        |                              |          |
| + | Source                              | <pre>primeiro_tutorial /</pre> |        |                              | New file |
|   | <b>¢</b> Commits                    | 🖿 .idea                        |        |                              |          |
|   | <b>្ងៃ</b> Branches                 | 🖿 арр                          |        |                              |          |
|   | ရီ Pull requests                    | gradle/wrapper                 |        |                              |          |
|   | Ø Pipelines                         | Jitignore                      | 118 B  | 2 minutes ago Commit inicial |          |
|   | D Developed                         | build.gradle                   | 498 B  | 2 minutes ago Commit inicial |          |
|   | Downloads                           | gradle.properties              | 730 B  | 2 minutes ago Commit inicial |          |
|   | Settings                            | gradlew                        | 5.0 KB | 2 minutes ago Commit inicial |          |
|   | SHARE YOUR THOUGHTS                 | gradlew.bat                    | 2.3 KB | 2 minutes ago Commit inicial |          |
|   | <b>∮</b> <sup>€</sup> Give feedback | settings.gradle                | 15 B   | 2 minutes ago Commit inicial |          |
|   | X Turn off new nav                  |                                |        |                              |          |